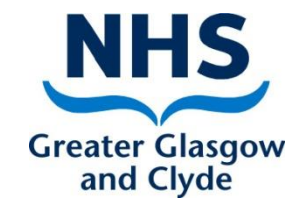

### **Turas Appraisal** How to:-Use the Reviewer Team Progress Dashboard

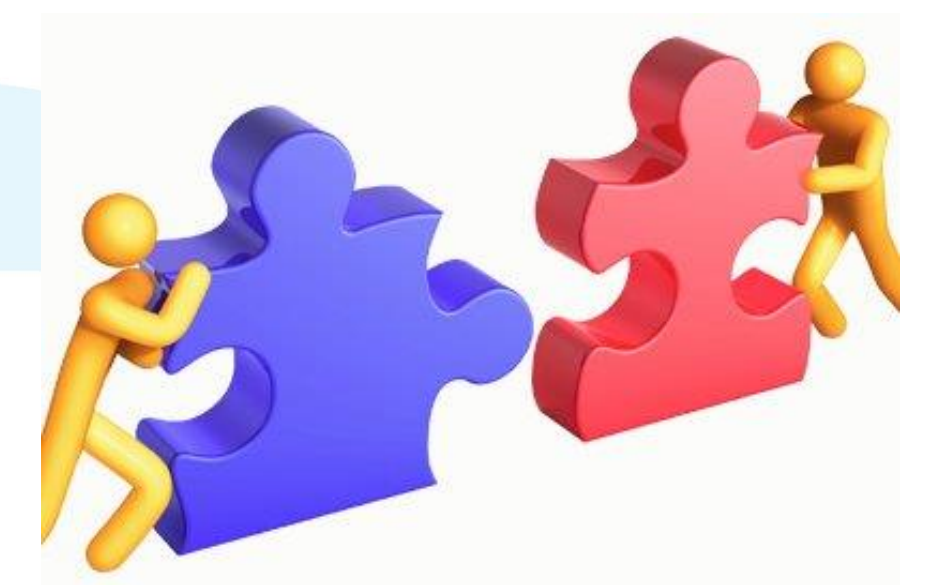

Delivering better health www.nhsggc.org.uk

### Reviewer's Team Progress Dashboard

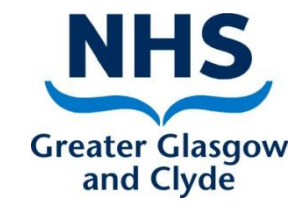

The Reviewer's Team Progress Dashboard has 2 sections and provides "real time" information on progress and shows:-

Section 1

- Current Appraisals
  - Percentage of signed-off appraisals in past 12 months
  - Number of appraisals signed-off
  - Number of appraisals not signed off
  - > Named list with sign off dates and status of appraisals, pdps and objectives
- Signed-off appraisals with PDP Activities
  - Number of signed off appraisals that have a PDP activity recorded and the number without PDP activity recorded
- Signed-off appraisals with Objectives
  - Number of signed off appraisals that have an objective recorded and the number without an objective recorded

Delivering better health www.nhsggc.org.uk

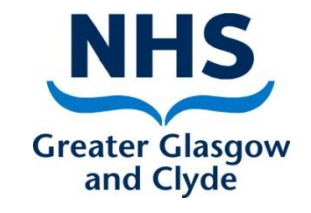

## Reviewer's Team Progress Dashboard cont'd

- Section 2
- To do list

The Team Progress Dashboard provides a to do list showing any outstanding actions e.g. where information required to be "accepted" or "signed-off"
Where there is an outstanding action there will be a link to take you to the page that requires to be updated

Delivering better health www.nhsggc.org.uk

### To access your Reviewer Team Progress Dashboard

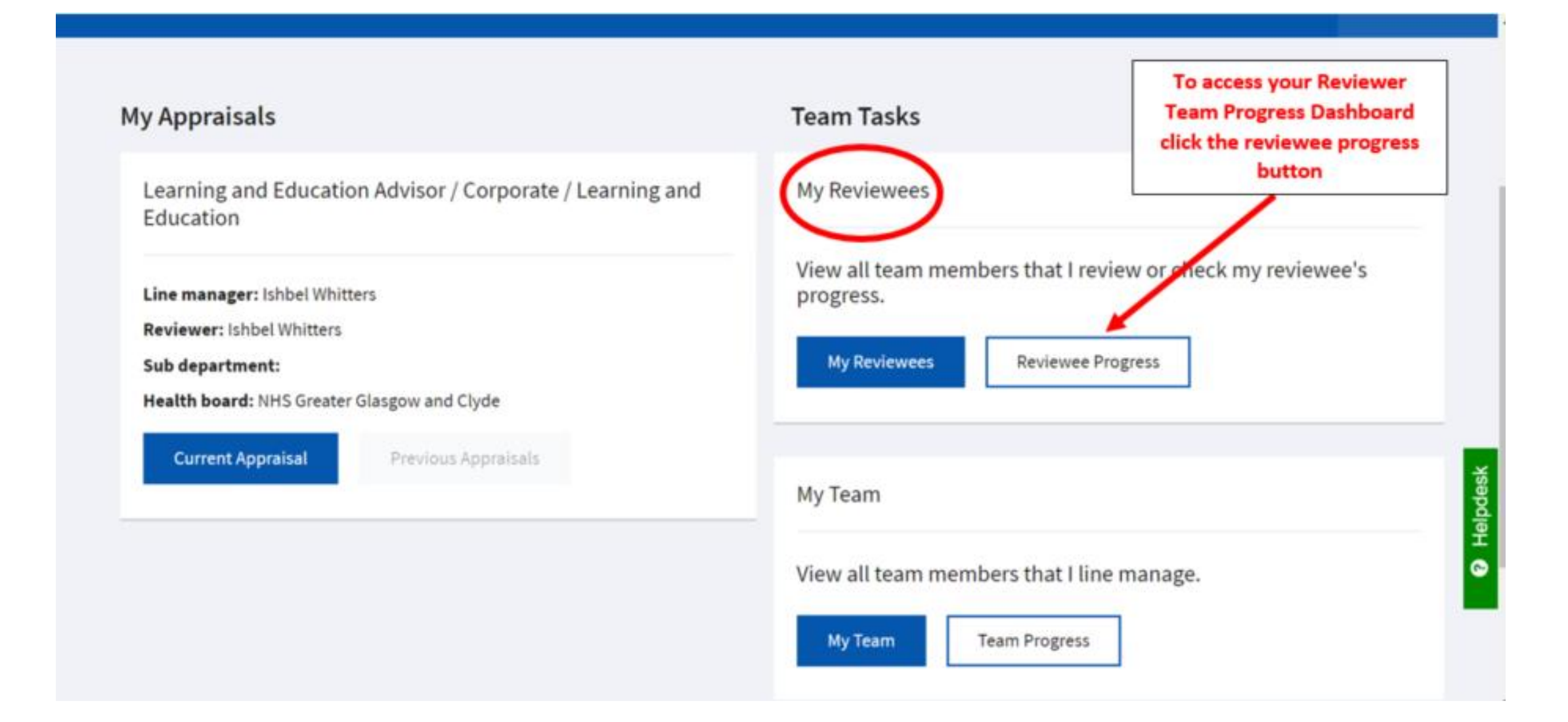

#### Reviewer Team Progress Dashboard – Section 1 Team Progress

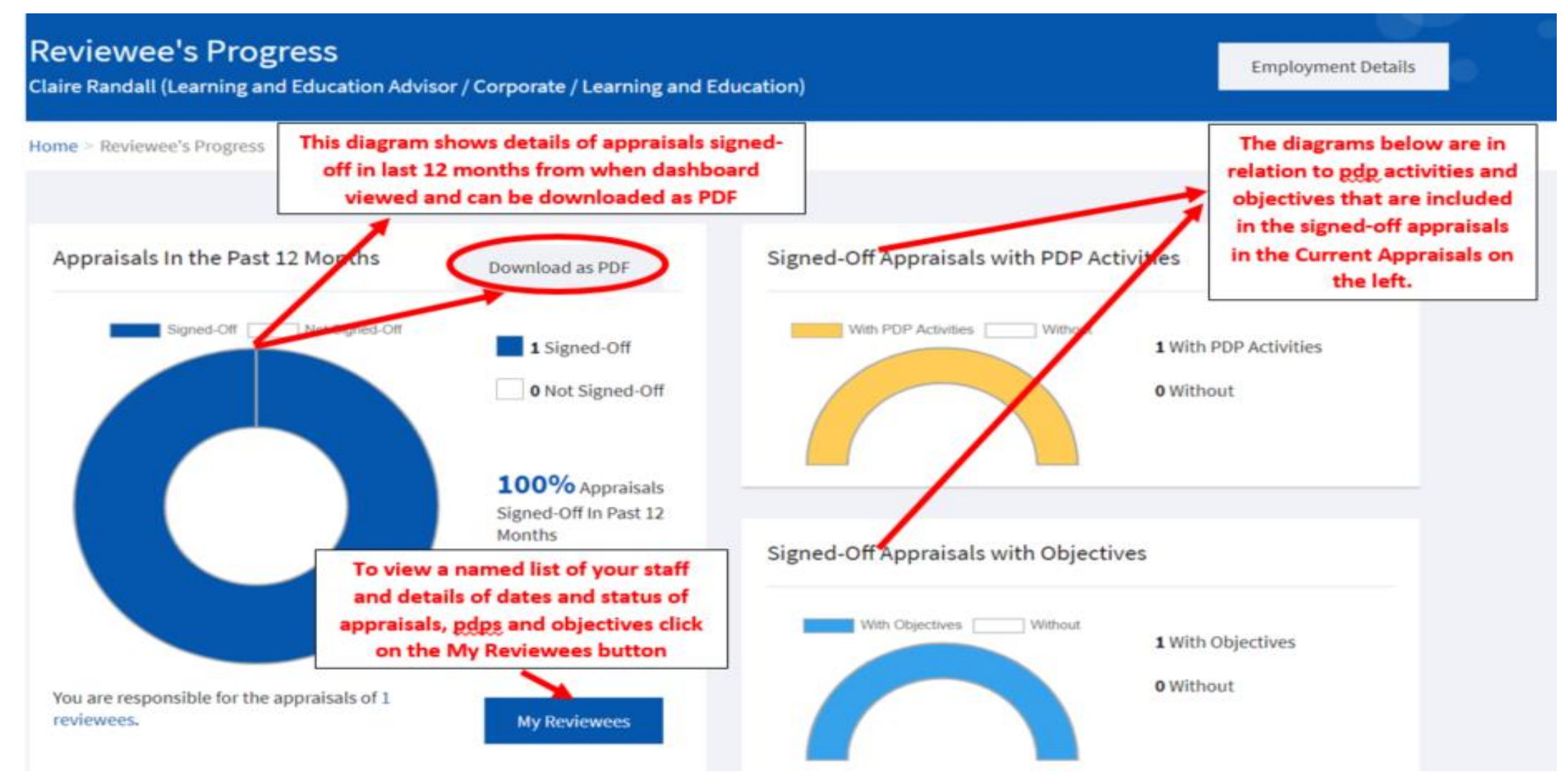

# Reviewees named list

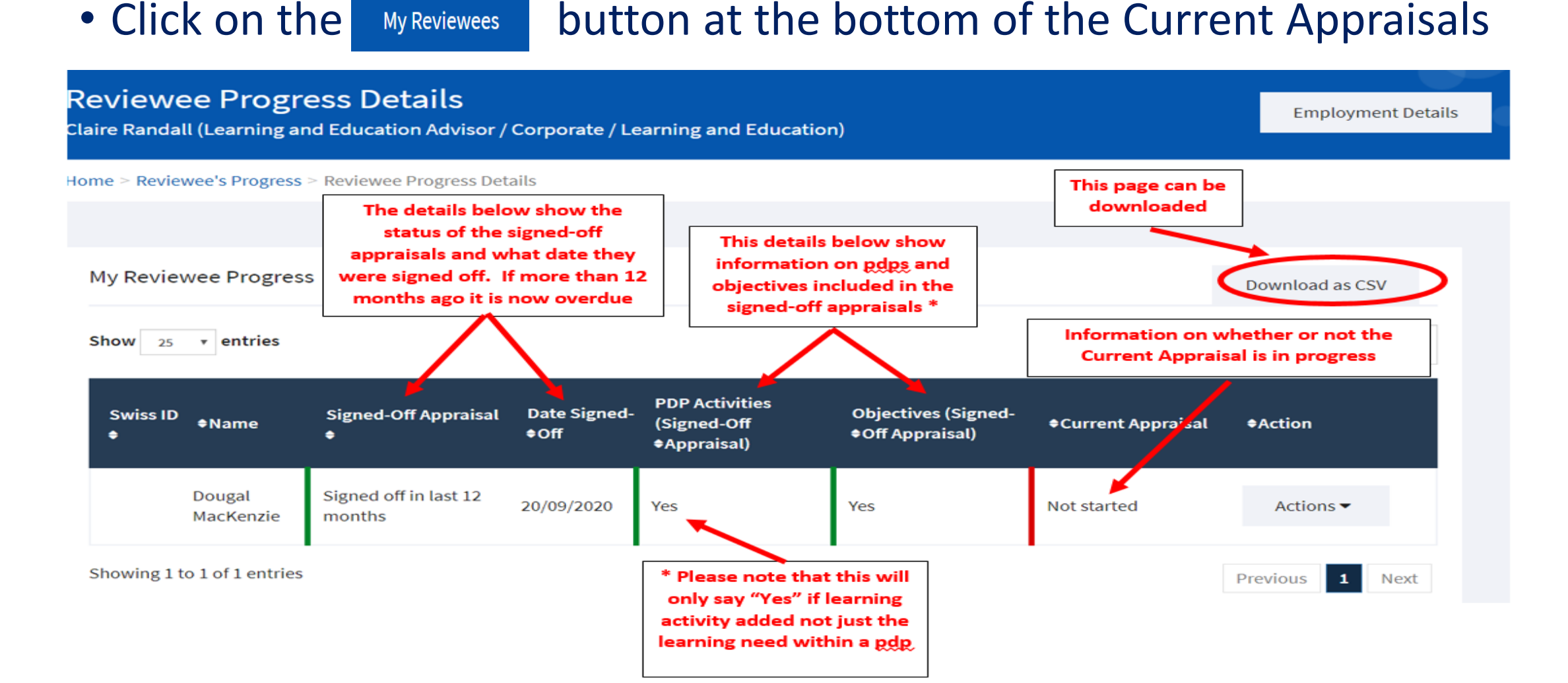

## Reviewees named list - Actions

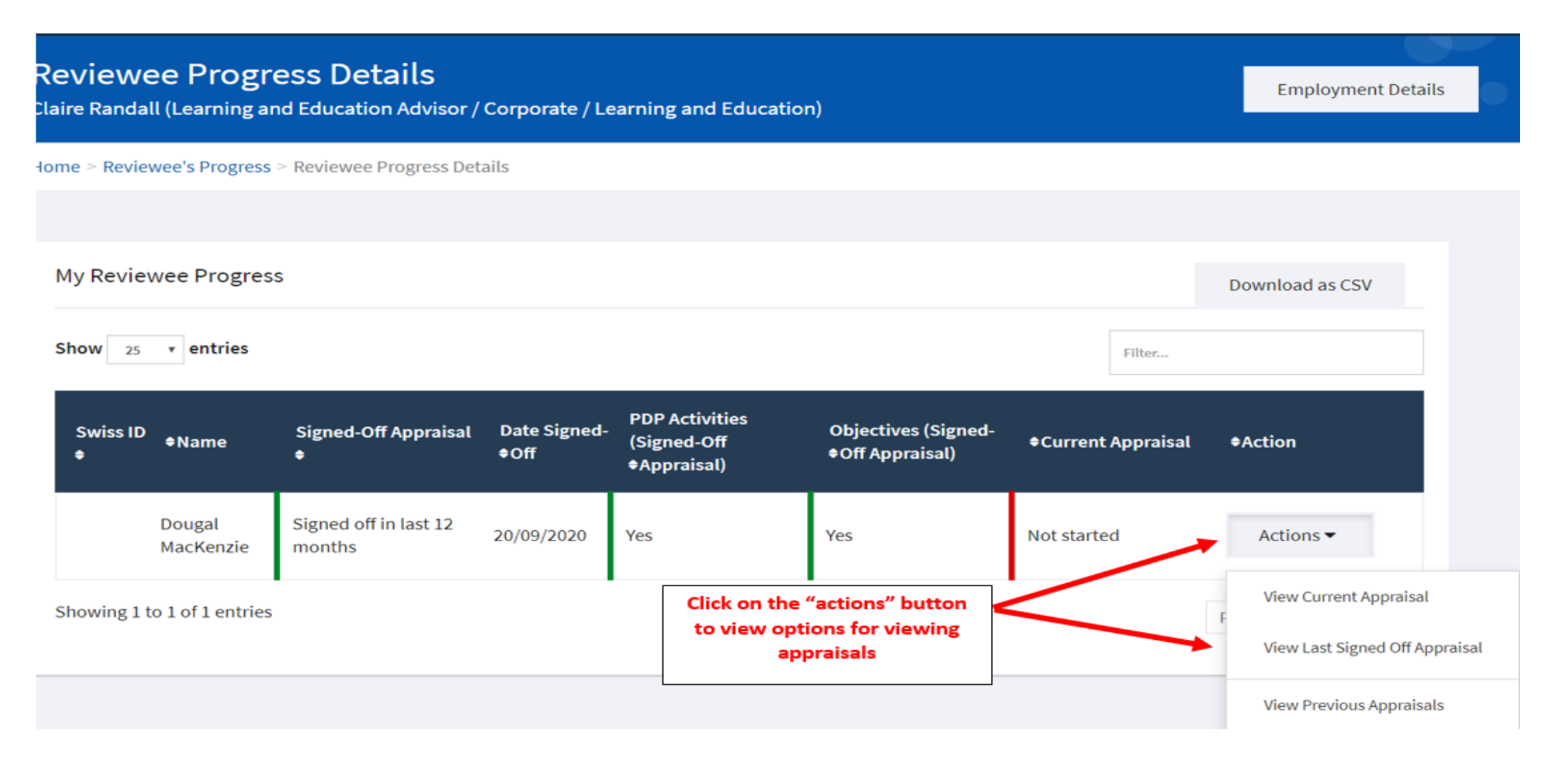

# Reviewers to do list

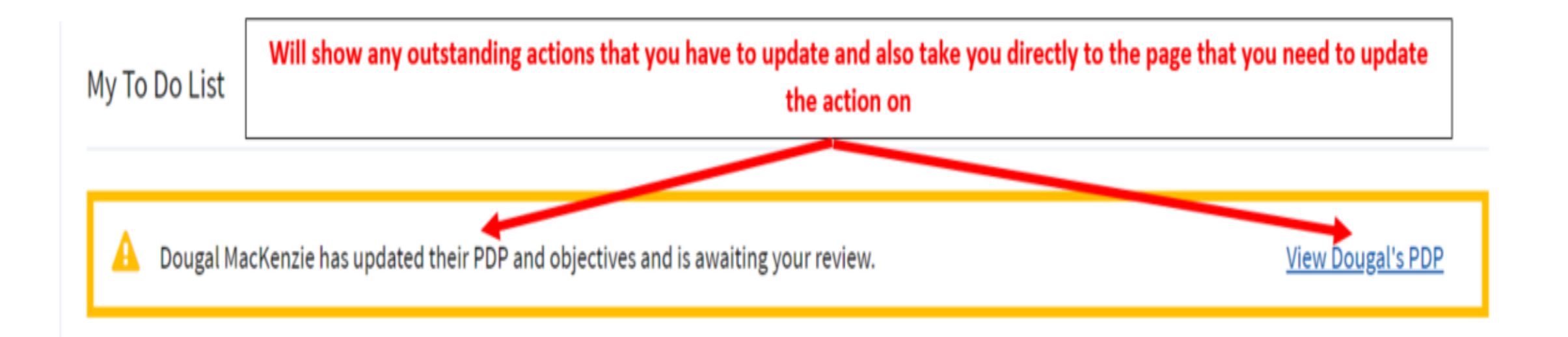